# Configure SIP TLS between CUCM-CUBE/CUBE-SBC

# Contents

Introduction Prerequisites Requirements Components Used Configure Network Diagram Configuration steps Verify Troubleshoot Table Of Contents

# Introduction

This document helps configure SIP Transport Layer Security (TLS) between Cisco Unified Communication Manager (CUCM) and Cisco Unified Border Element (CUBE)

## Prerequisites

Cisco recommends to have knowledge of these subjects

- SIP protocol
- Security Certificates

## Requirements

- Date and time must match on the endpoints (it is recommended to have the same NTP source).
- CUCM must be in mixed mode.
- TCP connectivity is required (Open port 5061 on any transit firewall).
- The CUBE must have the security and UCK9 licenses installed.

## **Components Used**

- SIP
- Selfsigned certificates

# Configure

## **Network Diagram**

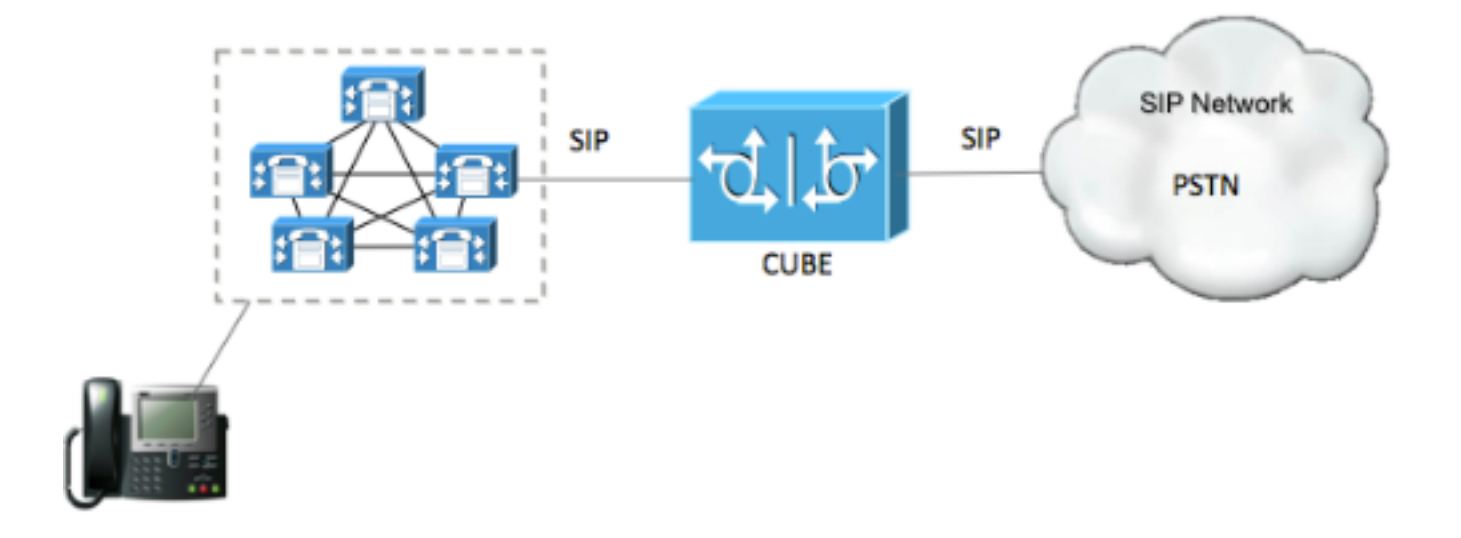

### **Configuration steps**

#### Step 1. Create a trustpoint in order to hold CUBE's selfsigned certificate

crypto pki trustpoint CUBEtest(this can be any name)

enrollment selfsigned

serial-number none

fqdn none

ip-address none

subject-name cn= ISR4451-B.cisco.lab !(this has to match the router's host name)

revocation-check none

rsakeypair ISR4451-B.cisco.lab !(this has to match the router's host name) Step 2. Once the trust point is created you run the command **Crypto pki enroll CUBEtest** in order to get self-signed certerticates

crypto pki enroll CUBEtest

% The fully-qualified domain name will not be included in the certificate

Generate Self Signed Router Certificate? [yes/no]: yes If enrollment was correct you must expect the this output

Router Self Signed Certificate successfully created Step 3. After your obtain certificate , you need to export it

crypto pki export CUBEtest pem terminal The above command must generate the below certificate ----BEGIN CERTIFICATE----

MIIBgDCCASqgAwIBAgIBATANBgkqhkiG9w0BAQUFADAeMRwwGgYDVQQDExNJUlI0 NDUxLUIuY2lzY28ubGFiMB4XDTE1MTIxNTAxNTAxNVoXDTIwMDEwMTAwMDAwMFow HjEcMBoGAlUEAxMTSVNSNDQ1MS1CLmNpc2NvLmxhYjBcMA0GCSqGSIb3DQEBAQUA A0sAMEgCQQDGtZ974Tfv+pngs1+cCeLZ/e0b2zq6CrIj4T1t+NSlG5sjMJ919/ix 7Fa6DG33LmEYUM1NntkLaz+8UNDAyBZrAgMBAAGjUzBRMA8GA1UdEwEB/wQFMAMB Af8wHwYDVR0jBBgwFoAU+Yy1UqKdb+rrINc7tZcrdIRMKPowHQYDVR00BBYEFPmM tVKinW/q6yDX07WXK3SETCj6MA0GCSqGSIb3DQEBBQUAA0EADQXG2FYZ/MSewjSH T88SHXq0EVqcLrgGpScwcpbR1mKFPpIhDVaJfH/FC6jnkGW7JFWcekA5Kp0tzYx4 LDQaxQ==

----END CERTIFICATE-----

% General Purpose Certificate:

----BEGIN CERTIFICATE-----

| MIIBgDCCASqgAwIBAgIBATANBgkqhkiG9w0BAQUFADAeMRwwGgYDVQQDExNJU110 |
|------------------------------------------------------------------|
| NDUxLUIuY21zY28ubGFiMB4XDTE1MTIxNTAxNTAxNVoXDTIwMDEwMTAwMDAwMFow |
| HjEcMBoGA1UEAxMTSVNSNDQ1MS1CLmNpc2NvLmxhYjBcMA0GCSqGSIb3DQEBAQUA |
| A0sAMEgCQQDGtZ974Tfv+pngs1+cCeLZ/e0b2zq6CrIj4T1t+NSlG5sjMJ919/ix |
| 7Fa6DG33LmEYUM1NntkLaz+8UNDAyBZrAgMBAAGjUzBRMA8GA1UdEwEB/wQFMAMB |
| Af8wHwYDVR0jBBgwFoAU+Yy1UqKdb+rrINc7tZcrdIRMKPowHQYDVR0OBBYEFPmM |
| tVKinW/q6yDX07WXK3SETCj6MA0GCSqGSIb3DQEBBQUAA0EADQXG2FYZ/MSewjSH |
| T88SHXq0EVqcLrgGpScwcpbR1mKFPpIhDVaJfH/FC6jnkGW7JFWcekA5Kp0tzYx4 |
|                                                                  |

LDQaxQ==

----END CERTIFICATE-----

Copy the above generated Self signed certificate and paste it to a text file with file extension .pem

Example below is named as ISR4451-B.ciscolab.pem

| Computer      |                         |      |        |
|---------------|-------------------------|------|--------|
| File name:    | ISR4451-B.cisco.lab.pem |      | Ý      |
| Save as type: | All types (*.*)         |      | •      |
| Hide Folders  |                         | Save | Cancel |
|               |                         | <br> | .tt    |

Step 4. Upload the CUBE certificate to the CUCM

- CUCM OS Admin > Security > Certificate Management > Upload Certificate/Certificate chain
- Certificate Purpose = CallManager-Trust
- Upload your .pem file

| Upload Certificate/Certificate chain   Upload   Status   Image: Opload Certificate vide certificate will distribute it to all servers in this cluster   Upload Certificate/Certificate chain   Certificate Purpose*   CallManager-trust   Description(friendly name)   Upload   Upload   Close   Image: Close   Image: Close | https://cucm10-5.cisco.lab  | /cmplatform/certificateUpload.do                          |                   |
|----------------------------------------------------------------------------------------------------|-----------------------------|-----------------------------------------------------------|-------------------|
| Status Status Warning: Uploading a cluster-wide certificate will distribute it to all servers in this cluster Upload Certificate/Certificate chain Certificate Purpose* CallManager-trust Description(friendly name) Upload File Browse ISR4451-B.cisco.lab.pem Upload Close   *- indicates required item.                                                                                                    | pload Certificate/Certific  | ate chain                                                 |                   |
| Status         Warning: Uploading a cluster-wide certificate will distribute it to all servers in this cluster         Upload Certificate/Certificate chain         Certificate Purpose*         CallManager-trust         Description(friendly name)         Upload File         Browse         Upload         Close         (i) *- indicates required item.                                                                                                    | Upload 🔍 Close              |                                                           |                   |
| Status         Warning: Uploading a cluster-wide certificate will distribute it to all servers in this cluster         Upload Certificate/Certificate chain         Certificate Purpose*         CallManager-trust         Description(friendly name)         Upload File         Browse         Upload         Close         Image: *- indicates required item.                                                                                                    |                             |                                                           |                   |
| Warning: Uploading a cluster-wide certificate will distribute it to all servers in this cluster         Upload Certificate/Certificate chain         Certificate Purpose*         CallManager-trust         Description(friendly name)         Upload File         Upload         Close         Image: *- indicates required item.                                                                                                    | Status                      |                                                           |                   |
| Upload Certificate/Certificate chain Certificate Purpose* CallManager-trust Description(friendly name) Upload File Browse ISR4451-B.cisco.lab.pem Upload Close  *- indicates required item.                                                                                                    | Warning: Uploading a        | cluster-wide certificate will distribute it to all server | s in this cluster |
| Certificate Purpose* CallManager-trust  Description(friendly name) Upload File Upload Close  • indicates required item.                                                                                                    | Upload Certificate/Certifi  | cate chain                                                |                   |
| Description(friendly name) Upload File Upload Close  *- indicates required item.                                                                                                    | Certificate Purpose*        | CallManager-trust                                         | •                 |
| Upload File Browse ISR4451-B.cisco.lab.pem Upload Close  • - indicates required item.                                                                                                    | Description(friendly name)  |                                                           |                   |
| Upload Close  • indicates required item.                                                                                                    | Upload File                 | Browse ISR4451-B.cisco.lab.pem                            |                   |
| *- indicates required item.                                                                                                    | Upload Close                |                                                           |                   |
| <ul> <li>indicates required item.</li> </ul>                                                                                                    | _                           |                                                           |                   |
|                                                                                                    | (i) *- indicates required i | tem.                                                      |                   |
|                                                                                                    |                             |                                                           |                   |
|                                                                                                    |                             |                                                           |                   |

Step 5. Download the Call manager self-signed certificate

- Find the certificate that says Callmanager
- Click on the host name
- Click on download PEM file
- Save it to your computer

| .d.d. Cisco U               | nified Operating Syste                | m Administ     | tration  |                   |           |            | Newlpotion Geos Unified OS Administration   | 66     |
|-----------------------------|---------------------------------------|----------------|----------|-------------------|-----------|------------|---------------------------------------------|--------|
| CISCO For Cisco Un          | ified Communications Solutions        |                |          |                   |           |            | www.Search Documentation About Lu           | nopout |
| Show + Settings + Set       | unly . Software Upgrades . Service    | - Nop -        |          |                   |           |            |                                             |        |
| Certificate List            |                                       |                |          |                   |           |            |                                             |        |
| Cenerate Set-signed         | Bipland Certificate/Certificate chain | 💦 Generale CER |          |                   |           |            |                                             |        |
| Status                      |                                       |                |          |                   |           |            |                                             |        |
| 10 records found            |                                       |                |          |                   |           |            |                                             |        |
| Certificate List (1 - )     | (0 of 20)                             |                |          |                   |           |            | Rows per Page 10                            | ۵      |
| Find Certificate List where | Certificate                           | CelManager     |          | nd Overfilter 🌾 🖷 |           |            |                                             |        |
| Certificate *               | Common Name                           | 7004           | Ney Type | Distriction       | Issued By | Expration  | Description                                 |        |
| Cal Hanager                 | CUCH1052                              | Self-signed    | RSA      | CUCM1052          | CUON1052  | 07/20/2023 | Self-signed certificate generated by system |        |

| • • •                      | Certificate Details(Self-signed)                                                                                                    |
|----------------------------|----------------------------------------------------------------------------------------------------|
| (i) A https://10.201.196.1 | 62/cmplatform/certificateEdit.do?cert=/usr/local/cm/.security/CallManager/certs/Co                                                                                                    |
| Certificate Details for CU | ICM1052, CaliManager                                                                                                    |
| Regenerate Regenerate      | rate CSR 🔋 Download .PEM File 🔋 Download .DER File                                                                                                    |
| Status                     |                                                                                                    |
| i Status: Ready            |                                                                                                    |
| Certificate Settings       |                                                                                                    |
| File Name                  | CallManager.pem                                                                                                    |
| Certificate Purpose        | CallManager                                                                                                    |
| Certificate Type           | certs                                                                                                    |
| Certificate Group          | product-cm                                                                                                    |
| Description(friendly name) | Self-signed certificate generated by system                                                                                                    |
| Certificate File Data      | A9A3D202AD7D54B1F874B7DF7<br>LiwithRSA (1.2.840.113549.1.1.5)<br>ST=Texas, CN=CUCM1052, OU=prime, O=cisco, C=US<br>1 3:11:22 CDT 2016<br>3:11:21 CDT 2021<br>ST=Texas, CN=CUCM1052, OU=prime, O=cisco, C=US<br>49.1.1.1)<br>38883f1177dcd68431efc16d7fdb127db637091d1d8e7b5<br>c1b42b5a571bc0abc1310e63b8924a84a3e7dc03e5001ac<br>d5a1c2a80cbf65ebc93e2bb1619ca3d1c77984aeed1a752<br>L16a5ab399765ed0851cdd73336244a7d214091f7a92be<br>c16a6b020737890fc3f63653da9ca6bbafbd59f3c3b77292<br>9072917f6491ba1083584cae22122bd6ed524da1598353 |
| Regenerate Gener           | ate CSR Download .PEM File Download .DER File                                                                                                    |
| Close                      |                                                                                                    |

## Step 6. Upload the Callmanager.pem certificate to CUBE

- Open the Callmanager.pem with a text file editor
- Copy the whole content of the file
- Run the this commands on the CUBE

crypto pki trustpoint CUCMHOSTNAME

enrollment terminal

revocation-check none

crypto pku authenticate CUCMHOSTNAME

You will then see the following:

Certificate has the following attributes:

Fingerprint MD5: B9CABE35 24B11EE3 C58C9A9F 02DB16BC

Fingerprint SHA1: EC164F6C 96CDC1C9 E7CA0933 8C7518D4 443E0E84

% Do you accept this certificate? [yes/no]: yes

If everything was correct, you should see the following:

Trustpoint CA certificate accepted.

#### % Certificate successfully imported Step 7. Configure SIP to use CUBE's selfsigned Certificate trustpoint

sip-ua

crypto signaling default trustpoint CUBEtest Step 8. Configure the dial peers with TLS

dial-peer voice 9999 voip

answer-address 35..

destination-pattern 9999

session protocol sipv2

session target dns:cucm10-5

session transport tcp tls

voice-class sip options-keepalive

srtp

Step 9. Configure a CUCM SIP trunk security profile

- CUCM Admin page > System > Security > SIP Trunk Security Profile
- · Configure the profile as shown below

| SIP Trunk Security Profile Configurati  | on                               |                       |  |
|-----------------------------------------|----------------------------------|-----------------------|--|
| 🔜 Save 🗶 Delete 🗋 Copy 蠀                | Reset 🧷 Apply Config 🕂 A         | dd New                |  |
| Status                                  |                                  |                       |  |
| () Status: Ready                        |                                  |                       |  |
| SIP Trunk Security Profile Information  | 1                                |                       |  |
| Name*                                   | CUBE Secure SIP Trunk Profile    |                       |  |
| Description                             | Secure SIP Trunk Profile authent | icated by null String |  |
| Device Security Mode                    | Encrypted                        |                       |  |
| Incoming Transport Type*                | TLS                              |                       |  |
| Outgoing Transport Type                 | TLS                              | •                     |  |
| Enable Digest Authentication            |                                  |                       |  |
| Nonce Validity Time (mins)*             | 600                              |                       |  |
| X.509 Subject Name                      | ISR4451-B.cisco.lab              |                       |  |
| Incoming Port*                          | 5061                             |                       |  |
| Enable Application level authorization  |                                  |                       |  |
| Accept presence subscription            |                                  |                       |  |
| Accept out-of-dialog refer**            |                                  |                       |  |
| Accept unsolicited notification         |                                  |                       |  |
| Accept replaces header                  |                                  |                       |  |
| Transmit security status                |                                  |                       |  |
| Allow charging header                   |                                  |                       |  |
| SIP V.150 Outbound SDP Offer Filtering* | Use Default Filter               | •                     |  |

**Note**: It is critically important that the X.509 field matches the CN name you configured previously while you were generating the self-signed certificate

Step 10. Configure a SIP trunk on CUCM

- Ensure the SRTP allowed check box is checked
- Configure the proper destination address and Ensure to replace port 5060 with port 5061
- Ensure to select the correct Sip Trunk Security profile (which was created in Step 9)

| SIP Information                                                                 |                                    |             |              |                 |
|---------------------------------------------------------------------------------|------------------------------------|-------------|--------------|-----------------|
| Destination     Destination Address is an SRV     Destination Address is an SRV |                                    | Particula   | Address West | Particular Part |
| 1* 10.201.160.12                                                                | Juress                             | Descination | Address IPV0 | 5061            |
| MTP Preferred Originating Codec*                                                | 711ulaw                            | *           |              |                 |
| BLF Presence Group*                                                             | Standard Presence group            | -           |              |                 |
| SIP Trunk Security Profile*                                                     | ISR4451-B Secure SIP Trunk Profile | -           |              |                 |
| Rerouting Calling Search Space                                                  | < None >                           | •           |              |                 |
| Out-Of-Dialog Refer Calling Search Space                                        | < None >                           | •           |              |                 |
| SUBSCRIBE Calling Search Space                                                  | < None >                           |             |              |                 |
| SIP Profile*                                                                    | Standard SIP Profile-options       | •           | View Details |                 |
| DTMF Signaling Method*                                                          | No Preference                      | -           |              |                 |

• Save and reset the trunk.

# Verify

Since you enabled OPTIONS PING on the CUCM, SIP trunk must be in FULL SERVICE state

| Name *    | Description | Calling Search<br>Space | Device Pool | Route<br>Pattern | Partition | Route<br>Group | Priority | Trunk<br>Type | SIP Trunk Status | SIP Trunk Duration                             |
|-----------|-------------|-------------------------|-------------|------------------|-----------|----------------|----------|---------------|------------------|------------------------------------------------|
| ISR4451-B |             |                         | G711-Secure |                  |           |                |          | SIP<br>Trunk  | Full Service     | Time In Full Service: 0 day 0 hour 0<br>minute |

The SIP trunk status show full service.

The dial peer status show as follow:

| show (        | dial-pe      | er vo | ice summary |              |                      |           |        |
|---------------|--------------|-------|-------------|--------------|----------------------|-----------|--------|
| TAG<br>KEEPAI | TYPE<br>LIVE | MIN   | OPER PREFIX | DEST-PATTERN | FER THRU SESS-TARGET | STAT PORT |        |
| 9999          | voip         | up    | up          | 9999         | 0 syst dns:cucm10-5  |           | active |

## Troubleshoot

Enable and collect the output of these debugs

debug crypto pki api debug crypto pki callbacks debug crypto pki messages debug crypto pki transactions debug ssl openssl errors debug ssl openssl msg debug ssl openssl states debug ip tcp transactions debug ccsip verbose

Webex Recording link:

https://goo.gl/QOS1iT